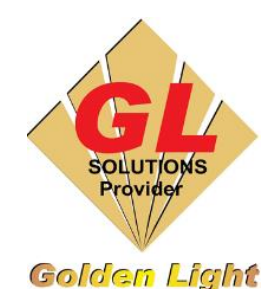

## CÔNG TY TNHH TIN HỌC ĐIỆN TỬ ÁNH VÀNG

GOLDEN LIGHT INFORMATION TECHNOLOGY CO., LTD

 Add: 24 Hiền Vương, P. Phú Thạnh, Quận Tân Phú TP.HCM

 Tel:(8428) 38113929
 Fax: (8428)8113970

Website: http://www.anhvang.com Email: info@anhvang.com

## HƯỚNG DÃN CÀI ĐẶT THÊM MÁY IN KHÁC ONYX RIPCENTER

| roShow | / KE   | HOACH     | XPJ       | mutoh |        |  |
|--------|--------|-----------|-----------|-------|--------|--|
| Toda   | All    | Apps      | Documents | Web   | More 🔻 |  |
| P-Qu   | Best m | atch      |           |       |        |  |
|        | 6      | Install P | rinter    | ×     |        |  |
| Ai     | -      | Арр       |           |       |        |  |
| Adob   | Search | the web   |           |       |        |  |

| Settings Help           |          |                    |                                                              | // ONYX         |
|-------------------------|----------|--------------------|--------------------------------------------------------------|-----------------|
| To begin please select: |          |                    |                                                              |                 |
| Version                 |          | Secure your invest | stment, keep curre                                           | ent             |
| Onyx19                  | ~        |                    |                                                              |                 |
| Manufacturer            |          |                    | <ul> <li>Global support</li> <li>Latest product r</li> </ul> | eleases         |
| Mutoh                   | $\sim$   |                    | - Monthly drivers<br>- Tools to maximi:                      | ze production   |
| Printer                 |          |                    | - On-demand trai                                             | ning            |
| Mutoh XpertJet 1682 SR  | ~        |                    | onyx.                                                        | 1 F A FRANK PRE |
| Profile Provider        |          | $\checkmark$       | advantage 着                                                  | LEARN MORE      |
| UIIYX                   | $\sim$   |                    |                                                              |                 |
| Basic Advanced          |          |                    |                                                              |                 |
| Configuration           | Media    |                    | File Size                                                    | Date            |
| E CMYKSSSS              | CMYKSSSS |                    | 4 KB                                                         | Oct 12, 2019    |
| 🗄 🗹 CMYKcmk             | CMYKcmk  |                    | 3 KB                                                         | Sep 14, 2019    |
|                         |          |                    |                                                              |                 |

dia CMYK 14KB Download Progress X Finished downloading OK

|        | Download printer drivers not listed below: | Download Manager |
|--------|--------------------------------------------|------------------|
|        |                                            |                  |
|        |                                            |                  |
|        |                                            |                  |
|        | /                                          |                  |
| Browse |                                            | Install          |

- Đầu tiên nhấn START (WINDOWS) → nhập "INSTALL PRINTER" → chọn Install Printer để thêm Driver máy In khác
- Chọn nhà sản xuất (Manufacturer), dòng máy in (Printer) → tick chọn tất cả ở Configuation → DOWNLOAD NOW

• Tải hoàn tất  $\rightarrow$  OK

 Chọn BROWSE để thêm DRIVER mới vừa tải

## GOLDEN LIGHT INFORMATION TECHNOLOGY

| Thi   | PC > BACKUP (E:) > ONYX > DRIVER |
|-------|----------------------------------|
| folde | r                                |
| ^     | Name                             |
|       | 🔂 Mutoh_RJ-900X.Prninst          |
|       | nutoh_XpertJet_1682_SR.PrnInst   |

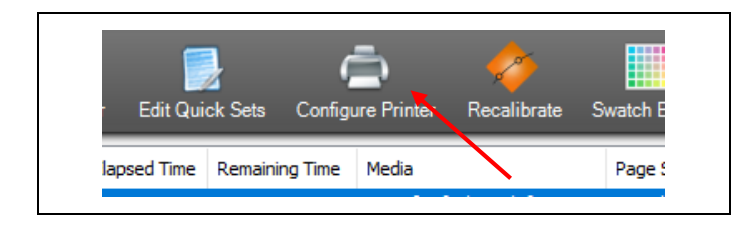

| Server will shut down!<br>Do you wish to configure printers now?<br>All other ONYX applications must be closed before<br>settings are adjusted!<br>Yes No |
|----------------------------------------------------------------------------------------------------|
|----------------------------------------------------------------------------------------------------|

|          | Configure Printer - Mutoh XpertJet 1682 SR         |                                         |
|----------|----------------------------------------------------|-----------------------------------------|
| ir       | Quick Set Device fedia Page Sizes Properties Ink C | Calculation                             |
| ıt<br>.+ | Physical Printer:<br>Mutoh XpertJet 1682 SR        | Port:<br>TCP/IP Printer Configure Port. |

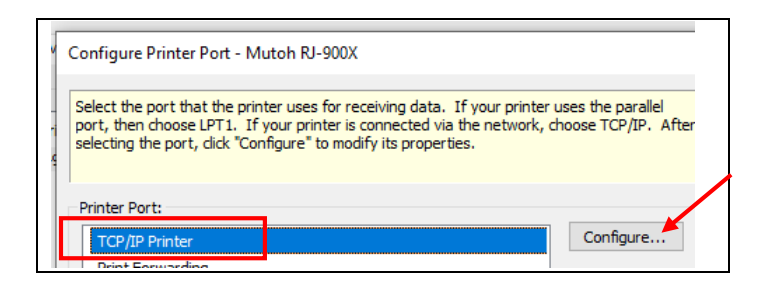

| Host Name or IP Address<br>Enter the IP Address<br>123.456.789.012              | (or Host Name) of the device o                                   | r print server. Example:                                                                        |
|---------------------------------------------------------------------------------|------------------------------------------------------------------|-------------------------------------------------------------------------------------------------|
| Data Type or Port Name:<br>Choose a selection f<br>for most devices. Please ref | om the pull-down menu, or type<br>er to the device documentation | e in a new name. Use " <port9100;<br>if "<port9100>" is unsuccessful.</port9100></port9100;<br> |
|                                                                                 |                                                                  |                                                                                                 |
| Host name or IP address:                                                        | 1                                                                |                                                                                                 |
| Host name or IP address:<br>192.168.1.253                                       |                                                                  | Test                                                                                            |
| Host name or IP address:<br>192.168.1.253<br>Data Type or Port Name:            |                                                                  | Test<br>Searching IP                                                                            |

• Chọn Driver đã tải  $\rightarrow$  OPEN

- Mở phần mềm ONYX RipCenter, sau đó chọn **CONFIGURE PRINTER**
- Máy sẽ yêu cầu tắt ngắt kết nối máy in để vào bên trong thiết lập → YES
- Tab DEVICE nhấn chọn CONFIGURE PORT

 Chọn TCP/IP Printer, tiếp tục nhấn CONFIGURE

Nhập IP của máy in vào phần Host name
 → TEST (kết nối ok) → OK

## CHÚC BẠN THAO TÁC THÀNH CÔNG!